The Adventure of Business Use Cases Becoming Real GRC Features and Functions @SAP

Marie-Luise Wagener-Kirchner, Vice President, Product Management Finance and Risk, GRC Solutions, SAP SAPinsider Las Vegas

2023

SAPinsider

#### Agenda

## 01

#### Motivation

Why we started this project and what it is about.

## 02

#### **Our Project**

What we wanted to achieve and how.

#### 03

#### **Outcome and Results**

Our delivery milestones.

## 04

#### **Lessons Learned**

What to consider.

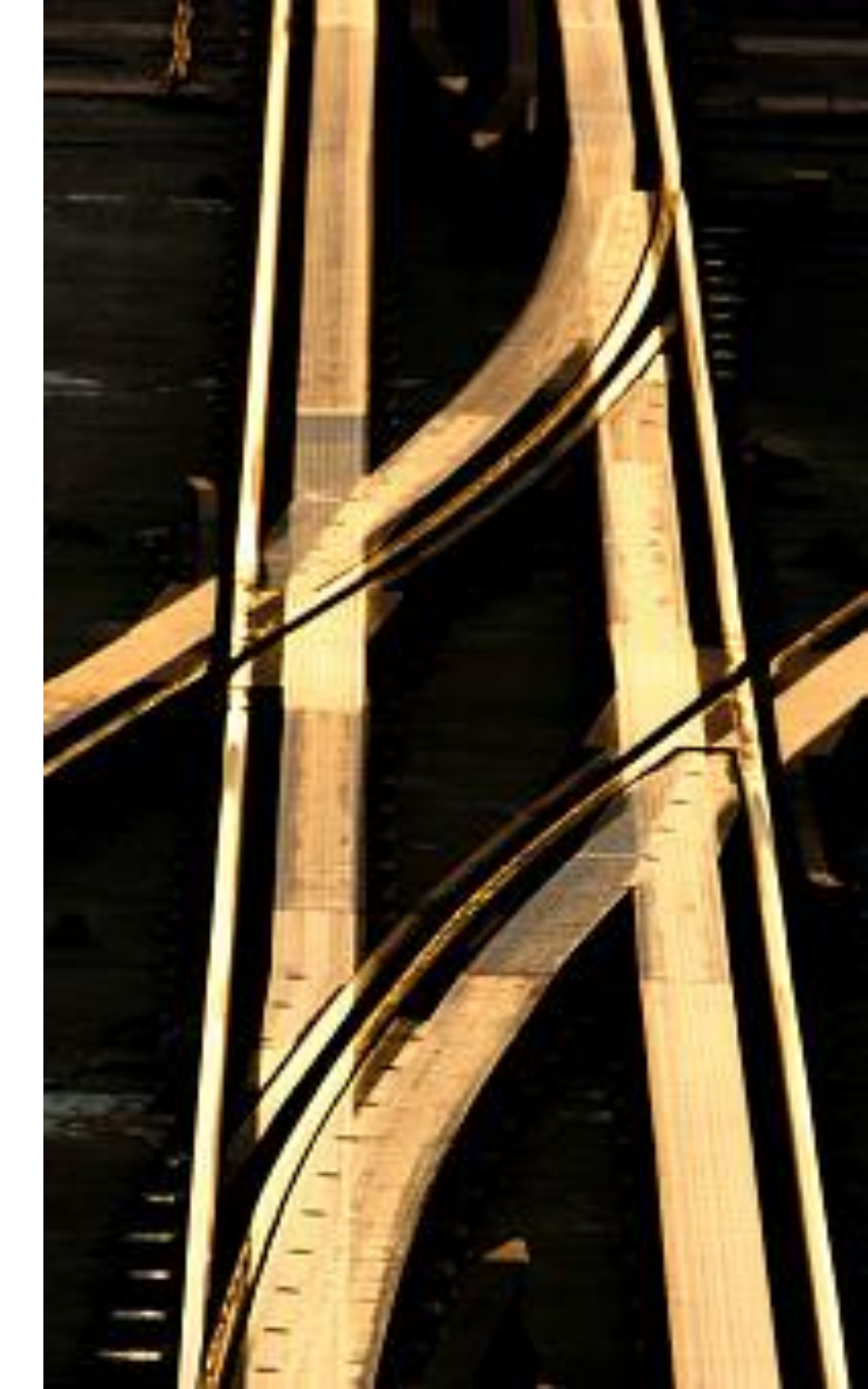

## Motivation

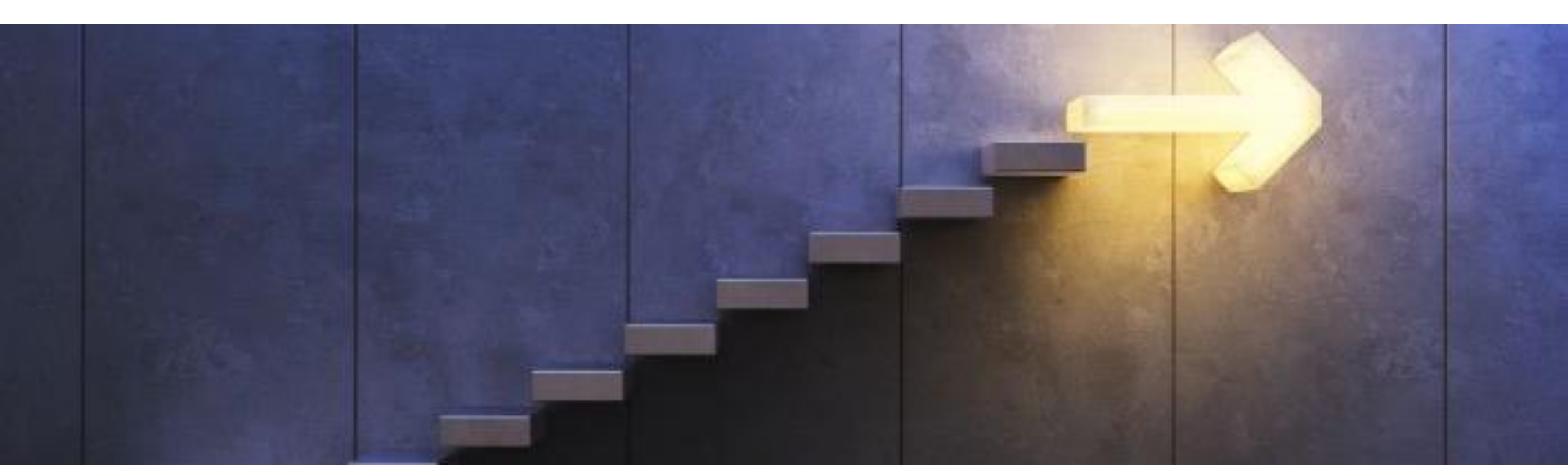

#### **01 Starting Point**

- 10+ years after implementation and roll-out
- With regular co-innovations

- Collecting pain points
- Collecting end-user improvement ideas
- How can we make life easier?
- Taking user experience to the next level

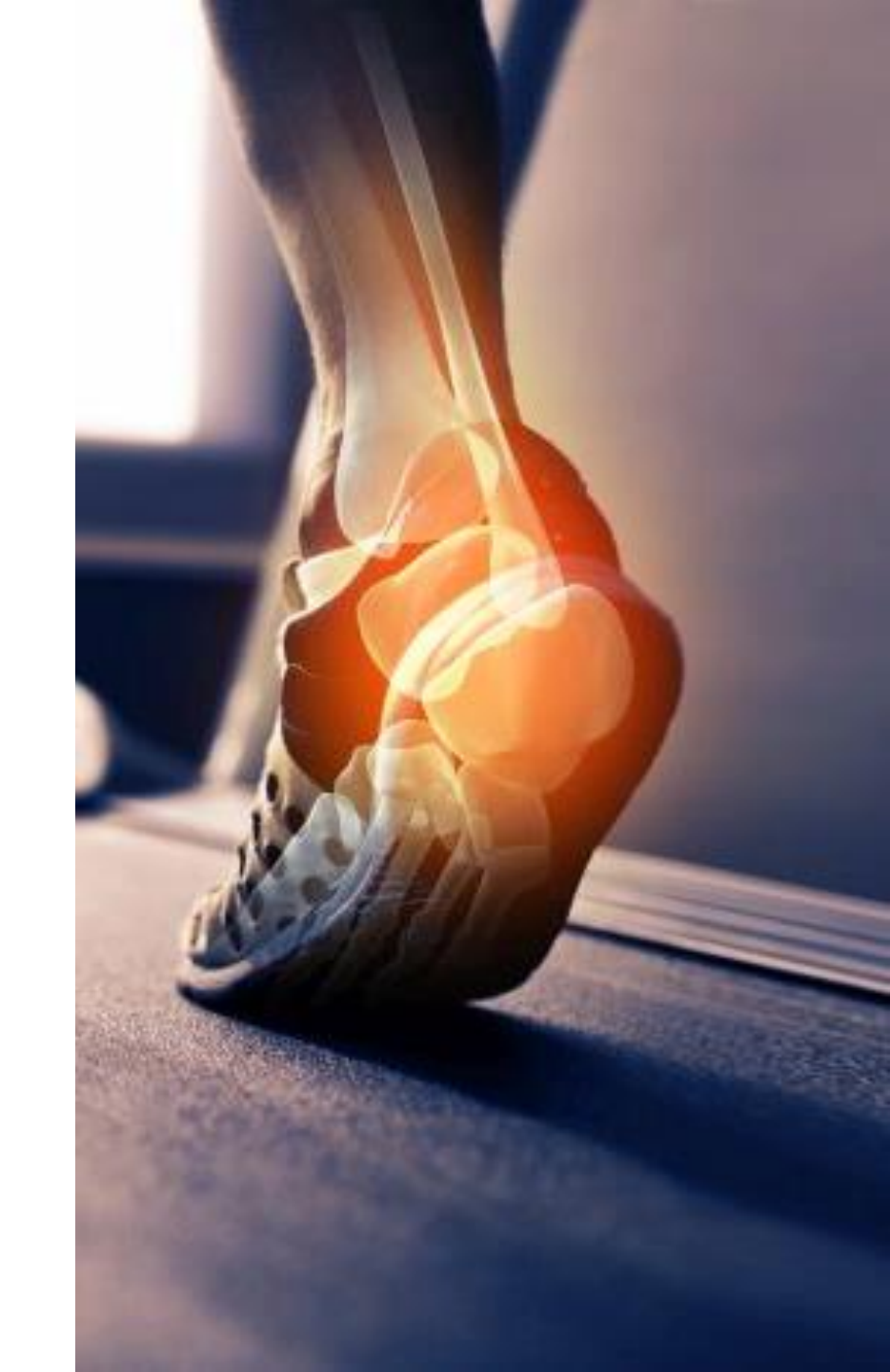

#### 01 Approach

Create survey

| # Topic Feature / Functionality (be as precise as Feed-back UI-Rat- User interface improvement proposal Handling Handling improvement proposal Perfor- Process Additional possible, incl. link or screenshot e.g.) from ing* rating* rating* rating* rating* rating* |
|----------------------------------------------------------------------------------------------------|
|----------------------------------------------------------------------------------------------------|

- Collect feedback including ratings
- Analyze results (assess and classify with regards to complexity and delivery responsibility)
- Voting for prioritization
- Alignment with stakeholders
- Statement of Work

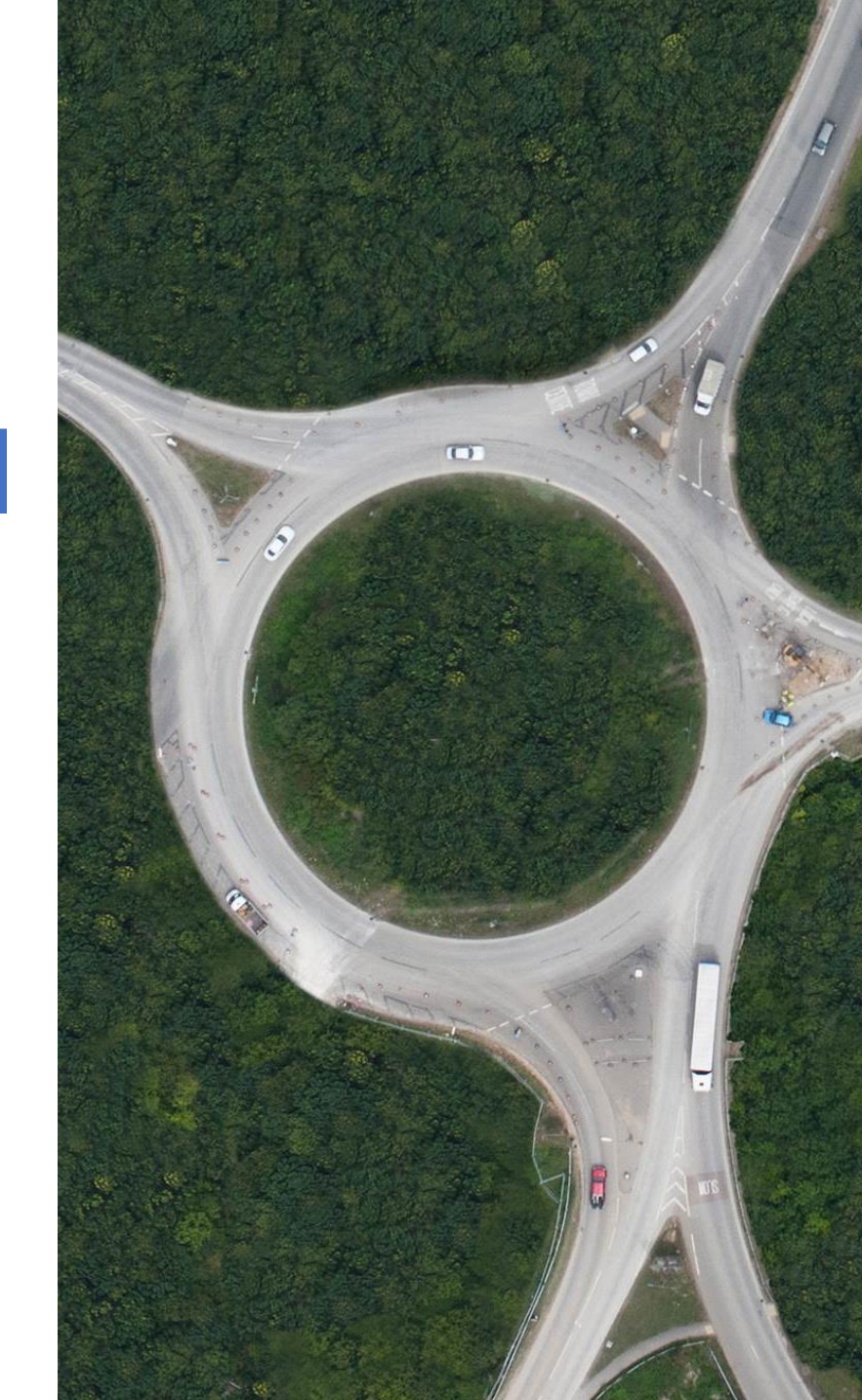

## **02 Our Project**

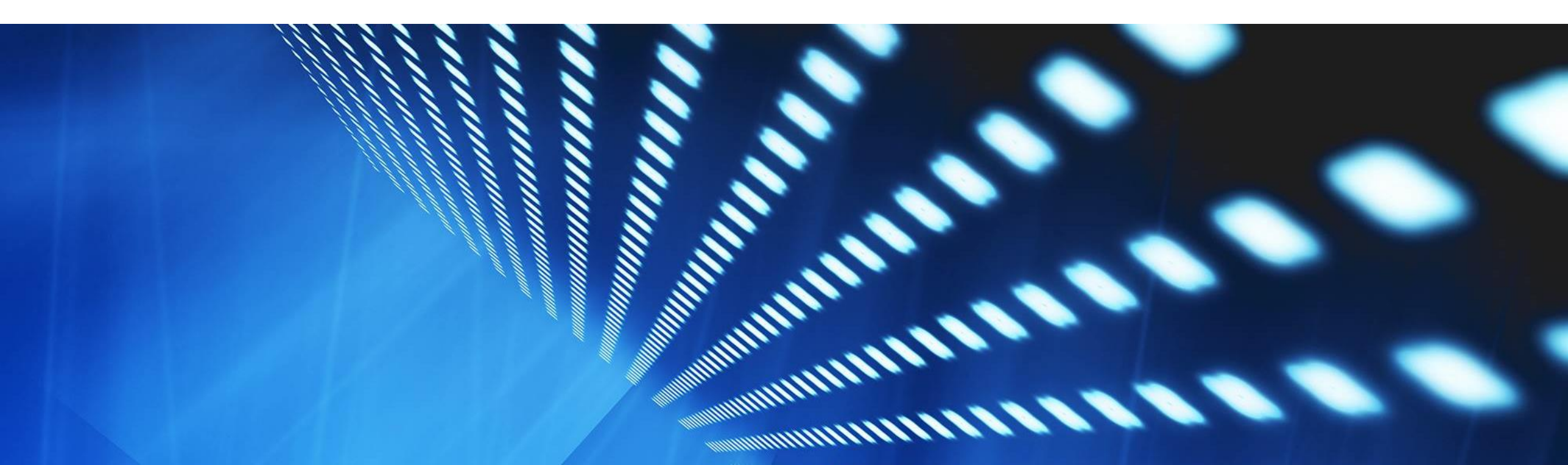

#### 02 Organizational Set-Up

- Kick-Off
- Weekly alignment meetings with development and IT, inc. status updates and issue reporting
- Weekly Business status update meetings
- Monthly Steering status updates
- Bi-monthly Steering meetings
- PMO support

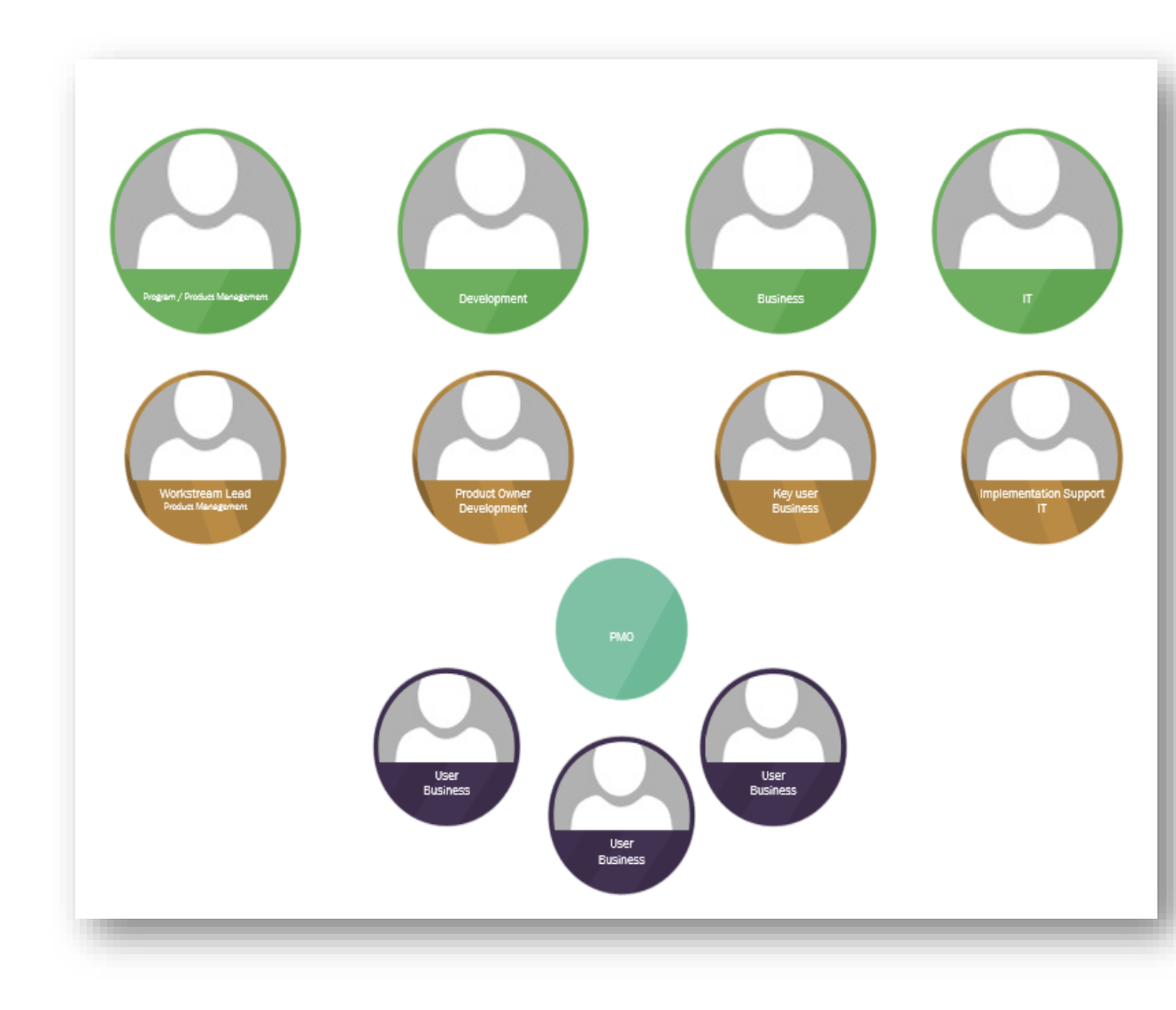

#### **02 Development and Implementation Approach**

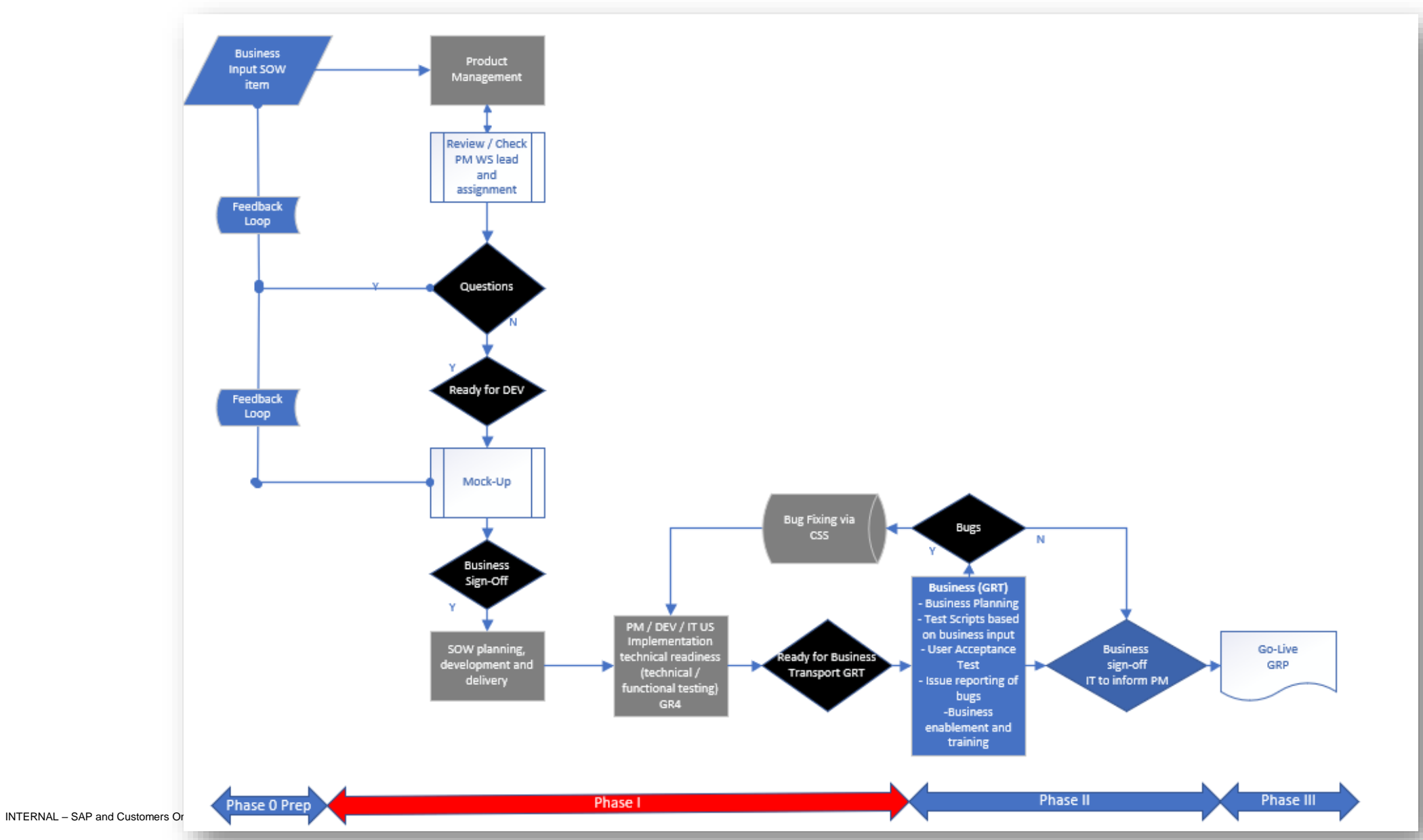

8

#### 02 Functional Specification for SOW Items and Packaging / Planning / Tracking

#### **Table of Contents**

| - ·      |                                                                                                    |
|----------|----------------------------------------------------------------------------------------------------|
| Create   | ed by                                                                                                    |
| Date o   | of Creation                                                                                                    |
| List of  | Reviewers                                                                                                    |
| Docun    | nent Change History                                                                                                    |
| Relate   | d Documents                                                                                                    |
| Signof   | f                                                                                                    |
| Introduc | tion                                                                                                    |
| 1 Obj    | ective of Document                                                                                                    |
| 2 Exe    | cutive Summary (provide a short summary)                                                                                                    |
| Requirer | nent Description and Added Value                                                                                                    |
| 1 Req    | uirement Description                                                                                                    |
| 2 Det    | ailed Specification                                                                                                    |
| 2.2.1    | Implementation Scope                                                                                                    |
| 2.2.2    | Additional Requirements                                                                                                    |
| 2.2.3    | Data Migration                                                                                                    |
| 2.2.4    | Roles                                                                                                    |
| 3 Add    | led Value for End User                                                                                                    |
| pendix   |                                                                                                    |
| -        |                                                                                                    |
|          | Date o<br>List of<br>Docum<br>Relate<br>Signof<br>Introduc<br>L Obj<br>2 Exe<br>Requirer<br>1 Req<br>2 Det<br>2.2.1<br>2.2.2<br>2.2.3<br>2.2.4<br>3 Add<br>pendix |

| 2 Work packages and associated tasks                                                                                                    | 5-Apr-2021 | 25-Apr-2022 |     | 91%       |
|----------------------------------------------------------------------------------------------------|------------|-------------|-----|-----------|
|                                                                                                    |            |             |     |           |
| Mandatory Field settings SOW#4- (joint planning with SOW#8)<br>Allow for fields, including oustom defined fields, to be included into the mandatory system setting framework - so that<br>the corresponding logic and checks are applied. Customizing table to determine field that will then be mandatory and<br>included in the logic.                                                                                            |            |             |     | Delivered |
| SOW#4 overall completion rate                                                                                                    |            |             |     | 100%      |
| One finds fater france (OPDR final/Med RDS) COURT & COURT                                                                                                    |            |             | (x) |           |
| GRP Data Entry Screen (GRPS Simplified RPS) SOWED & SOWER<br>GRP Data Entry requires significant number of screens to be accessed and filled out. The constant tabbing, moving<br>in and out of screens is not user centric. Develop GRP Activity frontend screen, enable system to allow for multiple<br>Top Risks, related Underlying risks, multiple responses per risk, analyses to be maintained in one step.                  |            |             | ()  | Delivered |
| SOW#6 & SOW#7 overall completion rate                                                                                                    |            |             |     | 100%      |
|                                                                                                    |            |             |     |           |
| One Single Entry Screen Simplified RPS SOW#7 joint planning with SOW#6<br>Easy data entry screen for Simplified RPS Requesting to develop a single screen where the field risk managers can<br>enter all required data without any screen transitions.                                                                                                    |            |             |     | Delivered |
|                                                                                                    |            |             |     |           |
| Improve Accuracy and Meaning of Field Labels SOW#8 (joint planning with SOW#4)<br>Field description names need to be updated to properly reflect use. For instance, if a particular field is used in Board<br>Reports or Supervisory Board Reports, provide clear indication to the user. Update of field descriptions, inclusion of<br>a "hover over" technology to provide additional end-user information on the "what and how". |            |             | 8   | Delivered |
| SOW#8 overall completion rate                                                                                                    |            |             |     | 100%      |

#### 02 Reporting

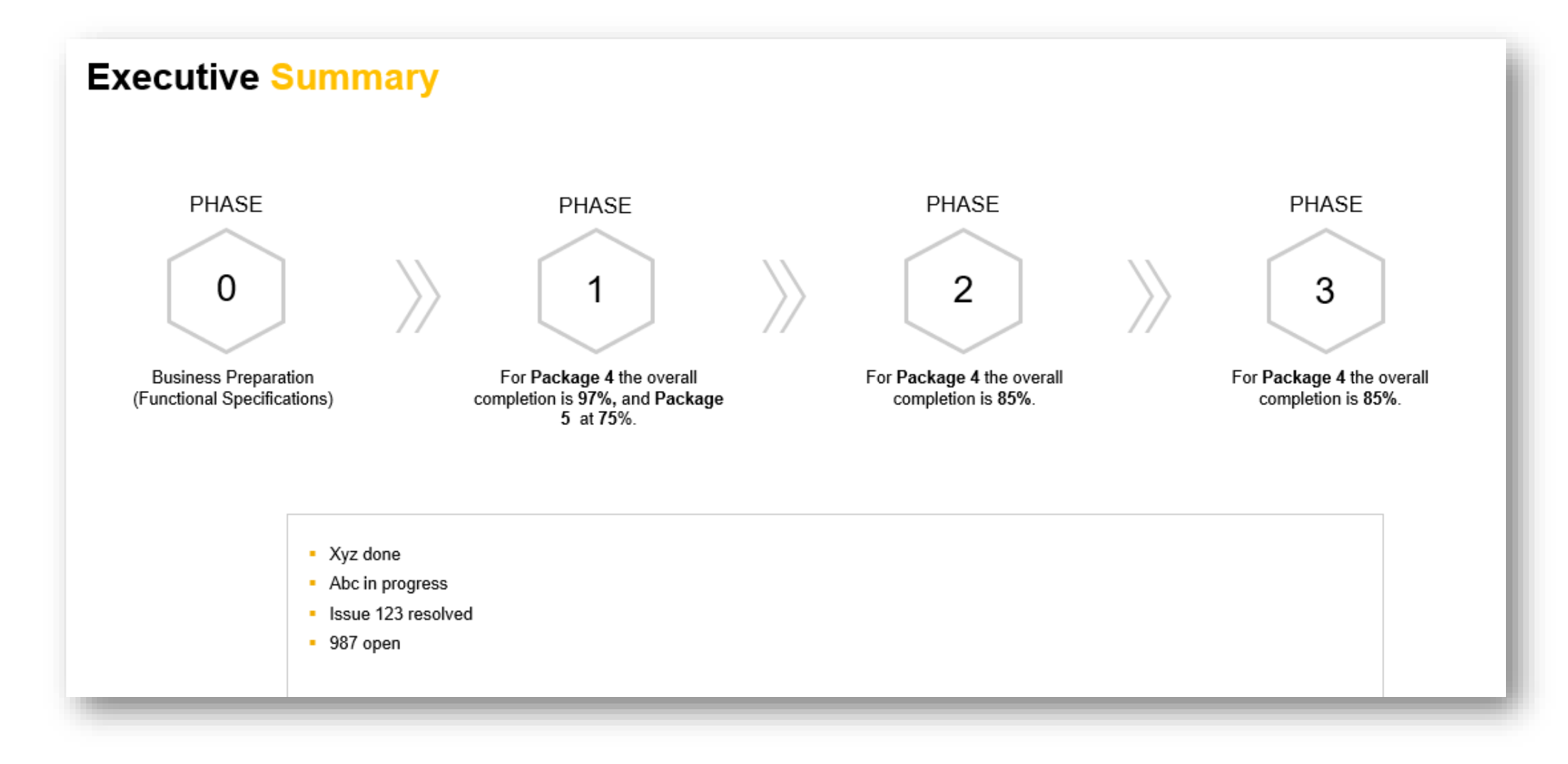

#### 02 Delivery

| *       | Short text                                         | Link to test cases as applicable | Additional info as necessary                                       |
|---------|----------------------------------------------------|----------------------------------|--------------------------------------------------------------------|
| SOW#5   | Allow users to delete their own Old/Invalid        | SOW#5 and SOW#28                 |                                                                    |
| 50000   | Work Items from their inbox.                       |                                  | Please validate the draft test cases developed to accelerate your  |
|         |                                                    |                                  | testing and Goulius to ensure they meet your current processes     |
| SUMMOR  | CCM issue bandling. Closing of CCM tasks. A        |                                  | and adapt as necessary                                             |
| 3041#20 | beckend report that ellows closure of CCM tasks. A |                                  | and doupt as necessary.                                            |
|         | backend report that allows closure of CCM tasks    |                                  |                                                                    |
|         | with a status like "auto closed" or similar. This  |                                  | Corresponding notes are included up to SP19.                       |
|         | way, we have audit evidence that the tasks have    |                                  |                                                                    |
|         | been generated but were not closed. This would     |                                  |                                                                    |
|         | allow to clean-up the work inbox; so far only the  |                                  |                                                                    |
|         | deletion of work items and cases is supported.     |                                  |                                                                    |
| SOW#41  | Interfaces to SAC: Enhance standard content        | SOW#41 and SOW#43                | Please note: Here the previously developed "PS340-related"         |
|         | and views for SAC including visual options         |                                  | dashboards have been re-engineered as standard dashboards in       |
|         | (heatmap) also considering the data integration    |                                  | addition to a CCM dashboard.                                       |
|         | aspects (RM/PC)                                    |                                  |                                                                    |
|         |                                                    |                                  | Diagea validate the draft text races developed to accelerate your  |
| CONVERS | SAC Dashbased, SAD CDC development support         |                                  | tacting and Co. I has to ansure they meet your current processes   |
| 50W#43  | SAC Dashboard: SAP GRC development support         |                                  | testing and do-tive to ensure they meet your current processes     |
|         | of effort to enable SAC Dashboard                  |                                  | and adapt as necessary. Please also validate the numbers to ensure |
|         |                                                    |                                  | correct calculation.                                               |
|         |                                                    |                                  |                                                                    |
|         |                                                    |                                  | Corresponding notes are included up to SP19.                       |
|         |                                                    |                                  |                                                                    |
|         |                                                    |                                  |                                                                    |

|          | Name $\sim$                                                   | l |
|----------|---------------------------------------------------------------|---|
|          | Cancel Work Items.pdf                                         |   |
|          | SOW_5_Cancel_Work_Item_Draft.docx                             |   |
| <b>1</b> | SOW_5_Reject_or_Approve_Requested_Cancel_Work_Item_Draft.docx |   |
| <b>1</b> | SOW_5_Request_Cancel_Work_Item_Draft.docx                     |   |

## **03 Outcome and Results**

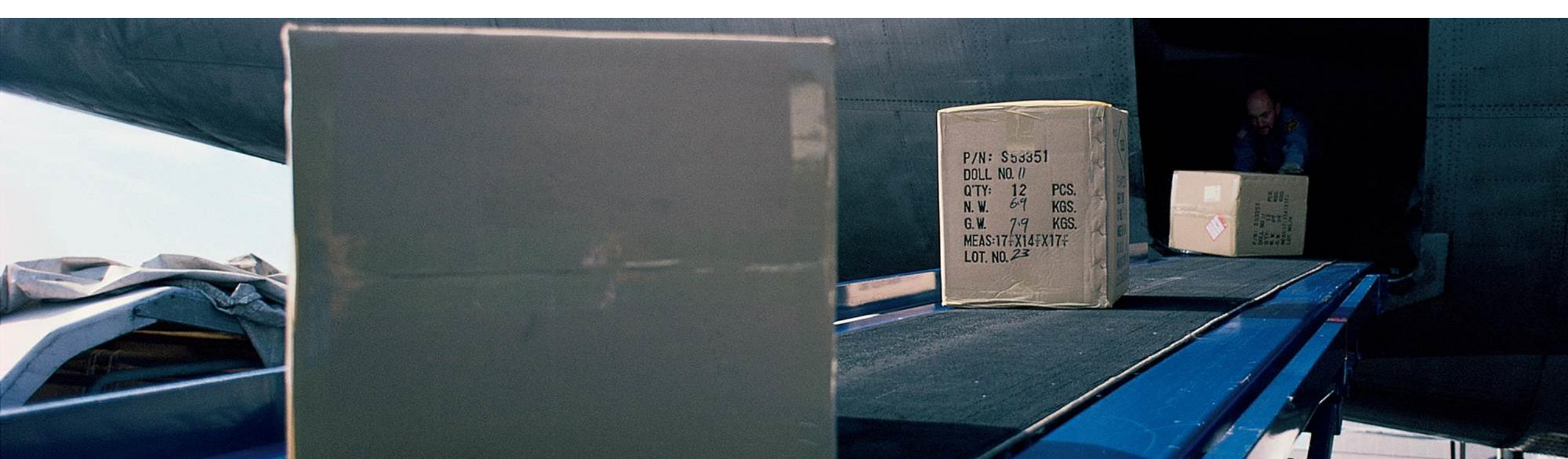

#### **03 SAP Analytics Cloud Dashboards**

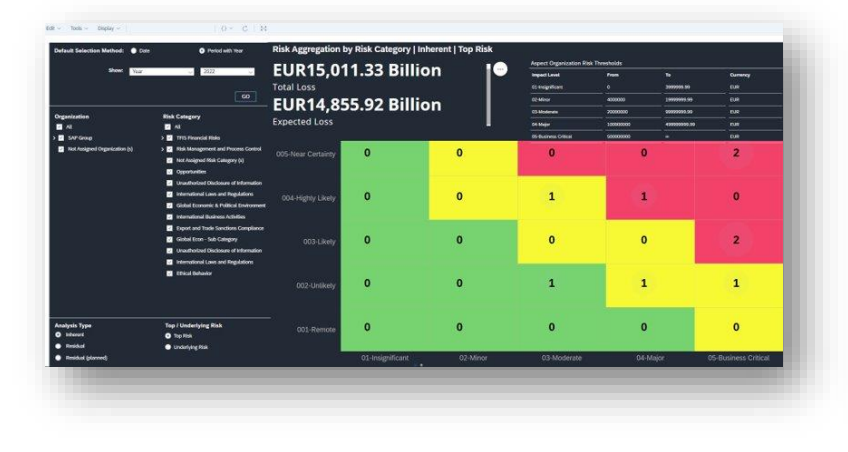

#### **Business case:**

In the context of the auditing standard PS340, we had developed home grown dashboards for reporting.

Once the concept was fully validated, we wanted to provide this also to our customers and ensure continuous improvement as necessary.

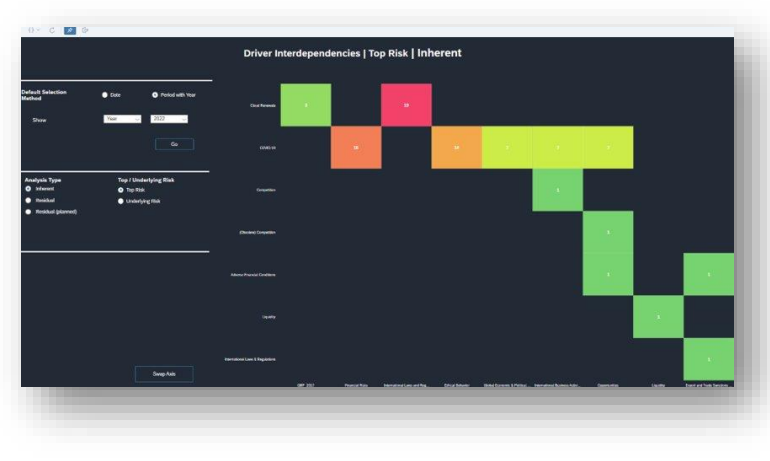

#### **Delivery:**

- Risk Aggregation by Risk Category
- Risk Aggregation by Impact Category
- Risk Aggregation by Driver Category
- Driver Interdependencies
- Impact Interdependencies
- Probability Level
- Driver Risk Count Heatmap
- Risk Profile
- Risk Count Heatmap
- CCM

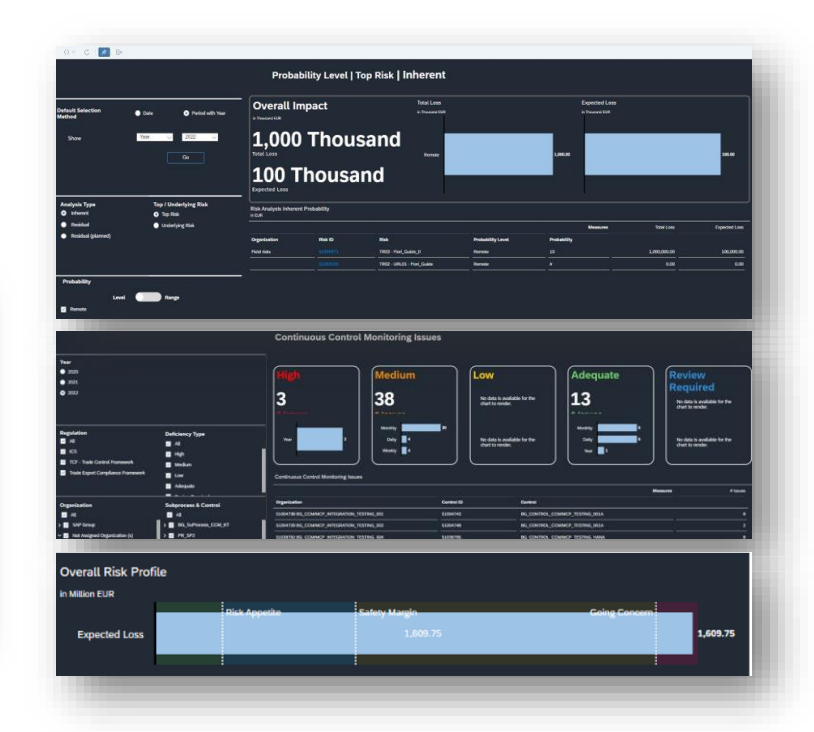

#### **Relevant Information:**

Available with SP18 and 19 as well as via notes associated.

Some basic configuration required e.g. to reflect the risk profile thresholds.

Configure URL of NetWeaver Business Client for SAC Dashboards | SAP Help Portal

Configure SAC Risk Profile Dashboard | SAP Help Portal

Configure Currency Conversion for SAC Dashboards | SAP Help Portal

#### 03 One Single Entry Screen – Fiori – Manage Activities, Risks and Responses

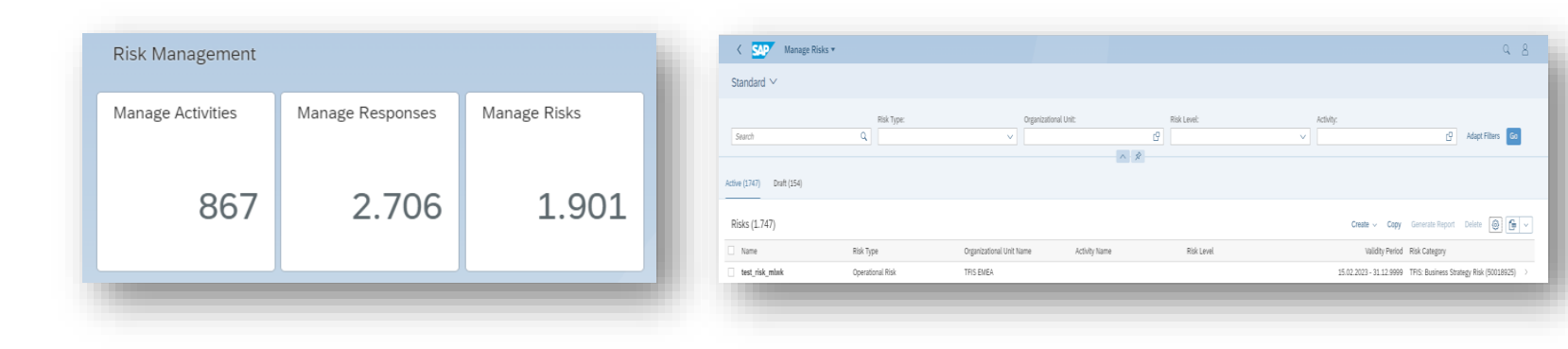

| _risk_mtwk<br>887                                                                                                    |                                              |                           | Generate Report Copy Role Show Change Histor |
|----------------------------------------------------------------------------------------------------|----------------------------------------------|---------------------------|----------------------------------------------|
| ed Ny: Marke-Luise Wagener-Kirchner<br>ed Dru: 1502.2023<br>ged Dy: Marke-Luise Wagener-Kirchner<br>ged Dy: Marke-Luise Wagener-Kirchner<br>ged Dy: Stat2023 | to:<br>tive                                  |                           |                                              |
| ral Information Roles ~ Related Risk ~ Analysis Responses (0) Sur                                                                                            | rey Validation Attachments & Links Notes (0) |                           |                                              |
| c Information                                                                                                    |                                              |                           | Edit                                         |
|                                                                                                    |                                              |                           |                                              |
| me:<br>t dak mluk                                                                                                    | Activity:                                    | Valid From:<br>15.02.2023 |                                              |
| territational linit                                                                                                    | Bisk Category                                | Valid Te-                 |                                              |
| 015718 (TFIS EMEA)                                                                                                    | 50018925 (TFIS: Business Strategy Risk)      | 31.12.9999                |                                              |
| condary Org. Unit:                                                                                                    | Trend:<br>New                                |                           |                                              |

#### **Business case:**

Data entry requires significant number of screens to be accessed and filled out. The tabbing, moving in and out of screens is not always efficient. Provide a one single entry screen without further transitioning requirements.

#### **Delivery:**

- Three Fiori tiles with respective list viewers.
- Sorting, filtering, and grouping.
- One data entry screen with direct interfaces to copy, change history and reporting.
- Custom defined fields are included in representation.

#### **Relevant Information:**

Available with SP15 and 19 as well as via notes associated.

Configure the UI Fields for Risk Management Fiori Apps | SAP Help Portal

Custom Defined Fields | SAP Help Portal

#### **03 Personalized Settings**

#### **Business case:**

We want to be able to adapt the end-user screen according to our needs to increase efficiency in our daily work.

Mandatory fields cannot be hidden-

#### **Relevant Information:**

This is planned to be available with the new component version of UIGRRMPC 200 with planned RTC end of March 2023.

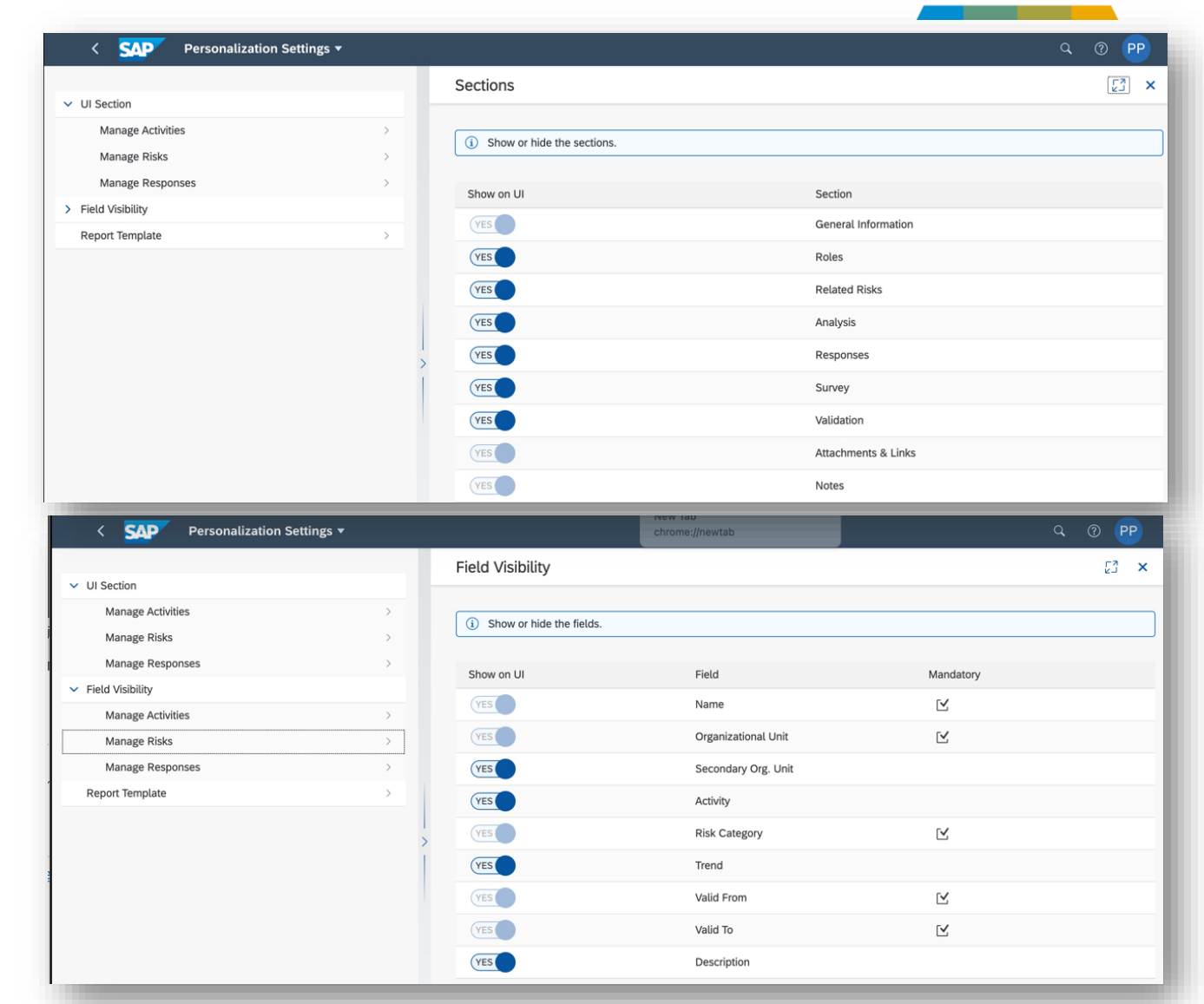

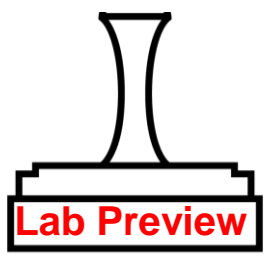

#### **03 Enhanced Reporting via Microsoft Word**®

| XML Mapping                                                                                                    |                                                                                                    |
|----------------------------------------------------------------------------------------------------|----------------------------------------------------------------------------------------------------|
| Custom XML Part:                                                                                                    |                                                                                                    |
| http://www.sap.com/grc/                                                                                                    | irm/gras/1                                                                                                    |
| ANALYSIS, RE,<br>ANALYSIS, RE,<br>ANALYSIS, RE,<br>ANALYSIS, RE,<br>ANALYSIS, RE,<br>ANALYSIS, RE,<br>ANALYSIS, RE,<br>ANALYSIS, RE, | FREQUENCY<br>PROBABILITY_LEVEL<br>PROBABILITY_SCORE<br>EXPECT_LOSS<br>TOTAL_LOSS<br>IMPACT_LEVEL<br>IMPACT_LEVEL<br>IMPACT_LEVEL |
| ANALYSIS_RE_I                                                                                                    | IMPACT_SCORE                                                                                                    |
| ANALYSIS_RE_                                                                                                    | SOO_LEVEL                                                                                                    |
| ANALYSIS_RE_<br>ANALYSIS_RP                                                                                                    | SOO_SCORE<br>RISK_LEVEL                                                                                                    |
| ANIALYSIS_RP<br>ANIALYSIS_RP                                                                                                    | RISK_SCORE<br>FREQUENCY                                                                                                    |
| ANALYSIS_RP                                                                                                    | PROBABILITY_LEVEL                                                                                                    |
| ANALYSE RP<br>ANALYSE RP<br>ANALYSE RP<br>ANALYSE RP<br>ANALYSE RP<br>ANALYSE RP<br>ANALYSE RP<br>CDF                                | TOTALLOSS<br>MPACT_LEVEL<br>MPACT_LEVEL<br>MPACT_SCORE<br>MPACT_SCORE_OV<br>SOD_LEVEL<br>SOD_SCORE                               |
| # IMPACTS                                                                                                    |                                                                                                    |
| DATA     IMPACT,     IMPACT,     IMPACT,     IMPACT,     IMPACT,     IMPACT,                                                         | _ID<br>_TEXT<br>_CATEGORY<br>_CATEGORY_TEXT                                                                                      |
|                                                                                                    | ANALYS, PP<br>ANALYS, PP<br>COP<br>DATA<br>DATA<br>DATA<br>MPACTS<br>MPACTS<br>MPACT                                             |

| <ul> <li></li> </ul>                | 🗄 🕒 Cancel |    |  |  |
|-------------------------------------|------------|----|--|--|
| E-th.                               | Disk       |    |  |  |
| Download template                   | RISK       | ~  |  |  |
|                                     | ٦          |    |  |  |
| <ul> <li>Upload template</li> </ul> | -          |    |  |  |
| <ul> <li>Delete template</li> </ul> |            |    |  |  |
| Upload Template                     |            |    |  |  |
| Upload template name                | I          |    |  |  |
| Upload path and file                |            |    |  |  |
| Customer Defined Fields             |            |    |  |  |
| Customer defined fields             |            | to |  |  |
|                                     |            |    |  |  |
|                                     |            |    |  |  |

| RISK/51096673                     |                            |               | 2022-12-20 - 4440-12-31 |
|-----------------------------------|----------------------------|---------------|-------------------------|
| RM SOW 2 MO GRP 2017 TR06 UL      |                            |               |                         |
| R4                                | Low                        |               | Unlikely                |
| MO_GRP_2017_TR06_ULR4 Description |                            |               |                         |
|                                   | 1000000.00 EUR             | 300000.00 EUR | EUR                     |
|                                   |                            |               |                         |
|                                   | Cybersecurity and Security | Operational   | LA_Brazil               |
|                                   |                            |               |                         |
| Field Name                        | Field Value                |               |                         |

#### **Business case:**

As reporting requirements vary based on business context, we want to be able to easily develop reporting templates directly in MS Word and then use them from within the application.

#### **Delivery:**

- An enhanced reporting engine.
- The word reporting templates utilize the respective GRC fields incl. custom-defined-fields and also provide an integration into Microsoft with all available features <u>Content</u> <u>controls in Word | Microsoft Learnl</u>
- Integration into application via Generate Report

#### **Relevant Information:**

Available with SP19 as well as via notes associated.

A template file is provided. Word templates for general use can be created supported by content control.

Get Sample Custom XML File | SAP Help Portal

Generate Report | SAP Help Portal

Create Word Templates with Content Controls
SAP Help Portal
16

#### **03 Personalized Settings Report Template**

#### **Business case:**

We want to be able to adapt and include custom defined fields in our reporting template.

#### **Relevant Information:**

This is planned to be available with the new component version of UIGRRMPC 200 with planned RTC end of March 2023.

| < SAP Personalization Se                          | ettings 🔻 |                                          |                                     |                                      | Q 🕐 🥊                            |
|---------------------------------------------------|-----------|------------------------------------------|-------------------------------------|--------------------------------------|----------------------------------|
|                                                   |           | Report Template                          |                                     |                                      | 53                               |
| VI Section     Manage Activities     Manage Risks | >         | Reserved Templates (9)                   |                                     | S                                    | earch C                          |
| Manage Responses                                  | >         | Name                                     | Custom Defined Fields<br>(Activity) | Custom Defined Fields<br>(Risk)      | Custom Defined Fiel<br>(Respons  |
| <ul> <li>Field Visibility</li> </ul>              |           | Entity: Activity                         |                                     | , ,                                  |                                  |
| Manage Activities                                 | >         | Activity_Standard_New.docx               | 1                                   | 1                                    |                                  |
| Manage Risks                                      | >         | Activity_standard.docx                   | 14                                  | 12                                   |                                  |
| Manage Responses                                  | >         | Entity: Risk                             |                                     |                                      |                                  |
| Report Template                                   | >         | GRAS_Report_Risk_standardNew.docx        |                                     | 4                                    |                                  |
|                                                   |           | GRAS_Report_Risk_standard_1129.docx      |                                     | 0                                    |                                  |
|                                                   | >         | GRAS_Report_Risk_standard_Nov.docx       |                                     | 2                                    |                                  |
|                                                   |           | Risk_Standard_1220.docx                  |                                     | 3                                    |                                  |
|                                                   |           | Risk_standard.docx                       |                                     | 12                                   |                                  |
|                                                   |           | Entity: Response                         |                                     |                                      |                                  |
|                                                   |           | GRAS_Report_Activity_standard55.docx     |                                     |                                      |                                  |
|                                                   |           | Response_standard.docx                   |                                     |                                      |                                  |
|                                                   |           | Personalized Templates (2)               | Search                              | Q Upto                               | oad Template Delet               |
|                                                   |           | Name                                     | Custom Define<br>Fields (Activity   | d Custom Defined<br>/) Fields (Risk) | Custom Define<br>Fields (Respons |
|                                                   |           | Entity: Risk                             |                                     |                                      |                                  |
|                                                   |           | GRAS_Report_Template_Risk_standard0.docx |                                     | 0                                    |                                  |

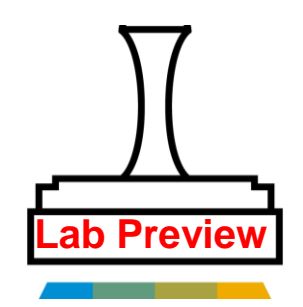

#### **03 Mandatory Field Settings and Enhanced Field Labeling**

| 202 Ton Pisk                                                                                                    |                                           |                                                                                                    |             | Contribute Dross Chrome Microso      |
|----------------------------------------------------------------------------------------------------|-------------------------------------------|----------------------------------------------------------------------------------------------------|-------------|--------------------------------------|
| 034060                                                                                                    |                                           |                                                                                                    |             | [ entry more ] [ brow charge metry ] |
| nitrol By: Carsten Tanchassian<br>notod On: 20.01.2022 Bisk Type: Risk Lee<br>Operational Risk<br>impol On: 2001.3022 | ei Sana<br>Active                         |                                                                                                    |             |                                      |
| neral lothernation Drias - Delated Data - Anabolic -                                                                  | Destroyat (1) Support Validation          | A R                                                                                                    |             |                                      |
| and here and here - weather -                                                                                         | responses (2) advery resolution           | New York of Case (1996) (1)                                                                                      |             |                                      |
| usic Information                                                                                                    |                                           |                                                                                                    |             | Seve Cancel                          |
| History                                                                                                    | Activity                                  |                                                                                                    | Valid From: |                                      |
| TR02 fop Risk                                                                                                    | 50993715                                  | (2) One Single Entry Screen Program 2nd                                                                          | 20.01.2022  |                                      |
| Organizational Unit                                                                                                   | Hisk Category                             |                                                                                                    | Privid To:  |                                      |
| 50951108 😰 Field risks                                                                                                | 50025175                                  | (2) International Laws and Regulations                                                                           | 51.12.9999  |                                      |
| Secondary Org. Unit:                                                                                                  | Trend.                                    |                                                                                                    |             |                                      |
| 50015717 DY 1915 AG 6665666                                                                                           | Nerve                                     |                                                                                                    |             |                                      |
| escription                                                                                                    |                                           |                                                                                                    |             |                                      |
| Description                                                                                                    |                                           |                                                                                                    |             |                                      |
|                                                                                                    |                                           | and the second second second second second second second second second second second second second second second |             |                                      |
| For non-HLM reward risks this template should be used for top Max ce                                                  | soon to support the new Geor 2017 reports | ng approach, change                                                                                              |             |                                      |
|                                                                                                    |                                           |                                                                                                    |             |                                      |
|                                                                                                    |                                           |                                                                                                    |             |                                      |
|                                                                                                    |                                           |                                                                                                    |             |                                      |
|                                                                                                    |                                           |                                                                                                    |             |                                      |
|                                                                                                    |                                           |                                                                                                    |             | 1141                                 |
| P H 🚺 💁 💻 🕲 👲 🐨 🛫 🚺                                                                                                   | <u> 0 m</u> 7 L 9                         |                                                                                                    |             |                                      |
|                                                                                                    |                                           |                                                                                                    |             |                                      |
|                                                                                                    |                                           |                                                                                                    |             |                                      |
|                                                                                                    |                                           |                                                                                                    |             |                                      |

#### Field Control for Risk Applications App. Name UI Field ToolTips Activity Category Manage Activities V ActivityCategoryll Assumption Manage Activities V Assumption Constraint Manage Activities V Constrain Description Manage Activities V Name Activity Name Manage Activities V OrgUnit Organization Unit Manage Activities ValidFron Valid From Valid To Manage Activities ValidTo Manage Risks V Activity Activity Manage Risks > Descriptio Description Manage Risks Name V Risk Name Manage Risks V OrgUnit Organization Unit RiskCatego Risk Category Secondary Organization Unit Manade Risks V Trend Risk Trend Manage Risks ValidFrom Valid From ValidTo ✓ Valid To Calculated Con

| App. Name           | UT Field        | Visible                                | Mandatory                              | Action    | TooITips |
|---------------------|-----------------|----------------------------------------|----------------------------------------|-----------|----------|
| Manage Activit 🗸 Ai | ctivityCategory |                                        | ~                                      | ~ ~       |          |
| Manage Activit 🗸 D  | escription      | · · · · · · · · · · · · · · · · · · ·  | ~                                      | ~         |          |
| Manage Activit 🗸 Ni | ame             |                                        | ~~~~~~~~~~~~~~~~~~~~~~~~~~~~~~~~~~~~~~ | ~ ~       |          |
| Manage Activit 🗸 O  | rgUnit          | · · · · · · · · · · · · · · · · · · ·  | ~                                      | ~         |          |
| Manage Activit 🗸 Va | alidFrom        | · · · · · · · · · · · · · · · · · · ·  | · · · · · · · · · · · · · · · · · · ·  | ~         |          |
| Manage Activit 🗸 Va | alidTo          | · · · · · · · · · · · · · · · · · · ·  | ~                                      | ~         |          |
| Manage Risks 🛛 🧹 Ai | ctivity         | · · · · · · · · · · · · · · · · · · ·  | ~                                      | ~         |          |
| Aanage Risks 🛛 🧹 Di | escription      | · · · · · · · · · · · · · · · · · · ·  | · · · · · · · · · · · · · · · · · · ·  |           |          |
| Aanage Risks 🛛 🧹 Ni | ame             | ~~~~~~~~~~~~~~~~~~~~~~~~~~~~~~~~~~~~~~ |                                        | ~         |          |
| Aanage Risks 🛛 🗸 O  | rgUnit          | · · · · · · · · · · · · · · · · · · ·  |                                        | Yes 🗸 🗸 🗸 |          |
| Manage Risks 🔍 Ri   | iskCategory     |                                        |                                        | Yes 🗸 🗸   |          |
| Manage Risks 🔍 Va   | alidFrom        | Yes 🗸                                  |                                        | ~         |          |
| Manage Risks 🛛 🧹 Va | alidTo          |                                        |                                        |           |          |
| Manage Respo 🗸 Ci   | ompleteness     |                                        |                                        |           | XXXXXXXX |
| Manage Respo 🗸 Ef   | fectiveness     | Yes                                    | · · · · · · · · · · · · · · · · · · ·  |           |          |
| Manage Respo 🗸 Ni   | ame             | ·                                      |                                        |           | ААААА    |
| Manage Respo 🗸 O    | rgUnit          |                                        | ~                                      |           |          |
| Manage Respo 🗸 O    | wner            |                                        | ~                                      |           |          |
| Manage Respo 🗸 Re   | esponseType     |                                        | ~                                      | ~         |          |
| Manage Respo 🗸 Sł   | hareResponse    | No                                     | · · · · · · · · · · · · · · · · · · ·  | ~         |          |
|                     |                 |                                        |                                        |           |          |

#### **Business case:**

Allow for fields, including custom defined fields, to be included into the mandatory system setting framework - so that the corresponding logic and checks are applied. Improve Accuracy and meaning of Field Label by supporting adaptions.

#### **Delivery:**

- Mandatory field settings supported for Risk, Responses and Activities.
- Fields not required by the standard GRC solution can be hidden.
- Custom logic can be referred to via action and the label explanation is maintained in Tool Tip.

#### **Relevant Information:**

Available with SP14 to 16 as well as via notes associated.

Via transaction SM30 the **V\_GRRM\_FLD\_CNTRL** needs to be maintained accordingly.

#### **03 Enhanced Copy Features**

| K SAP Manage                                  | Risks 🔻          |                              |                  | Q 8                         |
|-----------------------------------------------|------------------|------------------------------|------------------|-----------------------------|
| Standard $\checkmark$                         |                  |                              |                  |                             |
|                                               | Diek Tur         | .e.                          | Organizati       | onal Unit-                  |
| Search                                        | Q                |                              | ~ _              | C                           |
| Risk Level:                                   | Activity:        |                              |                  |                             |
|                                               | ~                |                              | C                | Adapt Filters Go            |
|                                               |                  | ~ \$                         |                  |                             |
| Active (561) Draft (89)                       |                  |                              |                  |                             |
|                                               |                  |                              | _                | _                           |
| Risks (561)                                   |                  |                              | Create V Copy    | Delete 🗔 🖆 🗸                |
| Created On                                    | Changed On       | Name                         | Risk Type        | Organizational Unit<br>Name |
| 04.07.2022                                    | 04.07.2022       | RM_SOW15_TR0<br>2_4July      | Operational Risk | Field risks >               |
| Activity Name:                                |                  |                              |                  |                             |
| Risk Level: High<br>Validity Period: 04.07.20 | 122 - 31.12.9999 | 1                            |                  |                             |
| ID: 51067131                                  |                  |                              |                  |                             |
| 04.07.2022                                    | 04.07.2022       | RM_SOW15_TR0<br>2-URL2_4July | Operational Risk | Field risks >               |
|                                               |                  |                              |                  |                             |
|                                               |                  |                              |                  |                             |

#### **Business case:**

Ability to copy a full risk or activity (incl. Top and underlying risks, open or closed) into a new activity. This would significantly shorten the process in creating new risks etc.

|          | Select Risks Select Objects to Copy Up  | 3                      | Confirmation                       |
|----------|-----------------------------------------|------------------------|------------------------------------|
| Shov     | v Year v 2022 v                         | Apply Advanced         |                                    |
| View:    | [Standard View] V                       | 0.1.1                  |                                    |
|          | RISK                                    | Organization           | Risk Category                      |
| -        | RM_SOW15_TR02_4July                     | Field risks            | International Laws and Regulations |
| -        | RM_SOW15_TR02-URL2_4July                | Field risks            | Opportunities                      |
| <u> </u> | RM_SOW15_TR02                           | Field risks            | International Laws and Regulations |
| <u> </u> | RM_SOW15_TR02-URL2                      | Field risks            | Opportunities                      |
|          | RM_PR_UL Risk 2_Copied_FromTmplt_21June | Test Org - New Reports | PR_Risk_Cate                       |
|          | A/P 40 Risk                             | Field risks            | Accounts payable                   |
|          | TR05 - RM - Risk Template               | Field risks            | International Laws and Regulations |
|          | TR02 - URL01 - Flori_Guide              | Field risks            | Opportunities                      |
|          | TR01-Fiori_Guide                        | Field risks            | Opportunities                      |
|          | RM_SOW15_TR02                           | Field risks            | International Laws and Regulations |
|          | RM_SOW15_TR02 Copied_20Jun              | Field risks            | International Laws and Regulations |
|          | RM_SOW15_TR02                           | Field risks            | International Laws and Regulations |
| G        | 0                                       | E IIIII                | Previous Next > Finish Cance       |

#### **Delivery:**

 Enhanced Copy feature for Risks and Activities in both NWBC and Fiori with necessary maintenance options integrated.

| SAP<br>                                                                                                    | 3 —         | Co      | opy Risk     | -1                                 |              |            |
|----------------------------------------------------------------------------------------------------|-------------|---------|--------------|------------------------------------|--------------|------------|
| Select Risks Select Objects to Copy Update Cr                                                                                                    | eated Objec | ts      | Confirmation |                                    |              |            |
| Risks / Responses                                                                                                    |             |         |              |                                    |              |            |
| ✓ Name                                                                                                    | Туре        | Share   | Organization | Risk Category                      | Valid From   | Valid To   |
| KM_SOW15_TR02                                                                                                    | Risk        |         | Field risks  | International Laws and Regulations | 21.06.2022   | 31.12.9999 |
| RM_SOW15_TR02-URL1                                                                                                    | Risk        | ~       | Field risks  | International Laws and Regulations | 19.04.2022   | 31.12.9999 |
| RM_SOW15_TR02_ULR1_Resp1                                                                                                    | Response    | ~       | Field risks  |                                    | 19.04.2022   | 31.12.9999 |
| RM_SOW15_TR02-URL2                                                                                                    | Risk        |         | Field risks  | Opportunities                      | 19.04.2022   | 31.12.999  |
| TR04 - URL2 - Resp1 - Define Scope in contract                                                                                                    | Response    |         | Field risks  |                                    | 04.11.2021   | 31.12.999  |
| TR04 - URL2 - Resp2 - Hire Program Manager                                                                                                    | Response    |         | Field risks  |                                    | 04.11.2021   | 31.12.9999 |
| TR04 - URL2 - Resp3 - Hire Developer                                                                                                    | Response    |         | Field risks  |                                    | 04.11.2021   | 31.12.9999 |
| GRP_2017_Top_Risk_Response_Template                                                                                                    | Response    |         | Field risks  |                                    | 21.06.2022   | 31.12.9999 |
| Risk Attributes       Alt     Ø enerat       Y Anatysis     V KRI Instances       Response Attributes       Y Alt     Ø enerat       Y Attachments and Links | Influenced  | d Risks | ✓ Incident   | s 🗹 Attachments and Links          |              |            |
| Other Settings                                                                                                    |             |         |              |                                    |              |            |
| Activate Created Objects                                                                                                    |             |         |              |                                    |              |            |
| <u>()</u> •                                                                                                    |             |         |              | 🗸 Previous N                       | ext 🔰 Finish | Cancel     |
|                                                                                                    |             |         |              |                                    |              |            |

#### **Relevant Information:**

Available with SP14 to 16 as well as via notes associated.

#### **03 MCP – CCM integration**

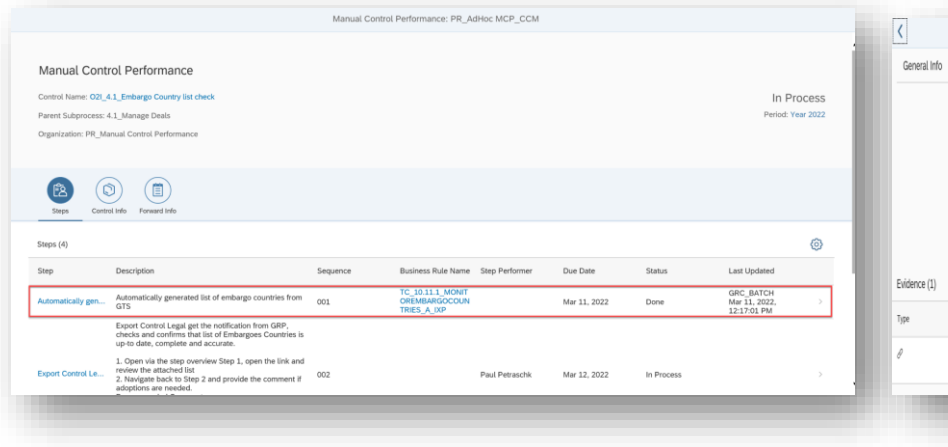

# General Info Sign: Advancially general is then GTS Decision: Advancially general is then GTS Decision: Advancially general is then GTS Decision: Advancially general is then GTS Decision: Advancially general is then GTS Decision: Advancially general is then GTS Decision: Advancially general is then GTS Decision: Advancially general is then GTS Decision: Advancially general is then GTS Decision: Advancially general is then GTS Decision: Advancially general is then GTS Decision: Advancially general is the GTS Decision: Advancially general is the GTS Decision: Advancially general is the GTS Decision: Advancially general is the GTS Decision: Advancially general is the GTS Decision: Advancially general is the GTS Decision: Advancially general is the GTS Decision: Advancially general is the GTS Decision: Advancially general is the GTS Decision: Advancially general is the GTS Decision: Advancially general is the GTS Decision: Advancially general is the GTS Decision: Advancially general is the GTS Decision: Advancially general is the GTS Decision: Advancis the GTS

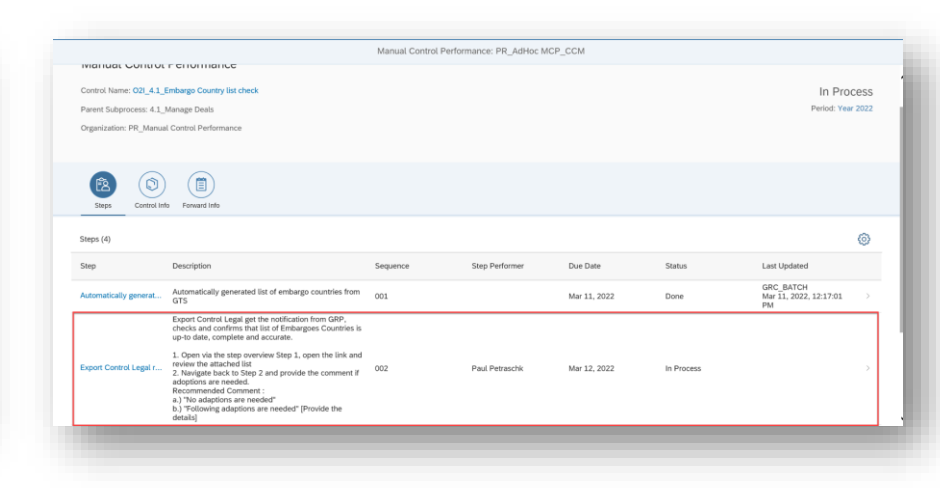

#### **Business case:**

We want to be able to combine automated controls with manual Control Performance for a holistic representation of associated tasks while supporting automation to the extent possible.

Semi-automated Manual Control Performance.

#### **Delivery:**

 With the existing CCM functionality based on data source and business rule, the control logic is defined to generate exception data to be further analyzed and used for further manual control performance.

#### **Relevant Information:**

Available with SP14 as well as via notes associated.

Adding Continuous Control Monitoring to Manual Control Performance | SAP Help Portal

#### **03 Cancel Work Items**

| orkitems - All                                                                                        |                  |                     |              |
|----------------------------------------------------------------------------------------------------|------------------|---------------------|--------------|
|                                                                                                    |                  | Change Ou           | ery Define N |
| w: [Standard View]                                                                                    |                  |                     | Print Ve     |
| Subject                                                                                               | Status           | Created On          | Due Date     |
| Validate Rink : SA_Risk Test                                                                          | Ready            | 07.10.2021 17:27:00 | 3            |
| Validate Activity: SA_Validation Test Activity 01                                                     | Ready            | 07.10.2021 17:27:00 | a            |
| Validate Activity : SA, Fiori_Guide                                                                   | Cancel Requested | 17.02.2022 09:24:3  | 8            |
| Validate Risk : TR02 - URU01 - Hort_Calde                                                             | Ready            | 17.02.2022 14:80:15 | 5            |
| Validate Activity: RV_Text_Validate_Activities                                                        | Ready            | 17.02.2022 14:30:19 | 5            |
| Perform Manual Control Performance CO_Innovation_SOWS Copy Review of annual VAT returns of German S   | Ready            | 13.12.2022 17:32-3  | 9 20.12.202  |
| Perform Manual Control Performance CO_Innovation_SOWS Copy Review of annual VAT returns of German S   | Ready            | 13.12.2022 17:32:4  | 5 20.12.202  |
| Perform Manual Centrel Performance CO. Innovation. SOWS Copy Review of annual W/T returns of German S | Ready            | 13.12.2022 17:33:0  | 1 20.12.202  |
| Perform Centrel Design Assessment                                                                     | Reedy            | 13.12.2022 17:35:33 | 2 20:12:202  |
| Perform Control Dealer Assessment                                                                     | Ready            | 13.12.2022 17:35:5: | 3 20.12.202  |

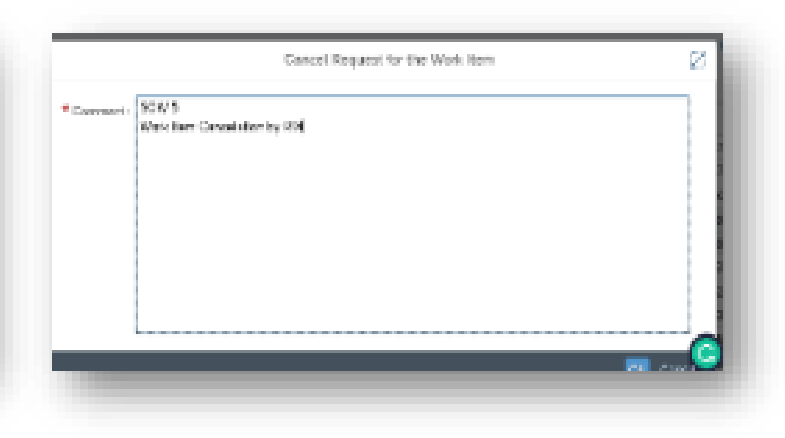

| Year                | is | $\sim$ | 2022 | $\sim$ |     |
|---------------------|----|--------|------|--------|-----|
| limeframe           | is | ~      | Year | $\sim$ | Ð   |
| Name 🗸              | is | ~      |      |        | Ð   |
| Plan Activity 🗸     | is | $\sim$ |      | $\sim$ | Ð   |
| Organization 🗸      | is | $\sim$ |      | 9      | •   |
| Created By 🗸 🗸      | is | ~      |      | 8      | •   |
| Status 🗸 🗸          | is | ~      |      | $\sim$ | •   |
| Start Date 🗸        | is | ~      |      | 0      | • • |
| Cancel Status 🗸     | is | ~      |      | $\sim$ | Ð   |
| Cancel Requested By | is | ~      |      | - 62 ( | Ð   |

#### **Business case:**

We want to be able to delete old / invalid Work Items from our inbox for a particular set of workflows.

#### **Delivery:**

- The function of Cancel Work Items is not to physically delete work items, case or workflow, but to cancel work items.
- After the actual cancellation, the work items will disappear from user's work inbox and the status of the work items will change to Canceled in Search Work Items.
- For certain workflows a Power user approach is provided.

#### **Relevant Information:**

Available with SP19 as well as via notes associated.

Via SM30 in view V\_GRPCCUST1 a flag for WORKITEM\_CANCEL can be enabled. Once enabled, the button **Cancel** will appear in your work inbox.

Cancel Work Items | SAP Help Portal

## **04 Lessons Learned**

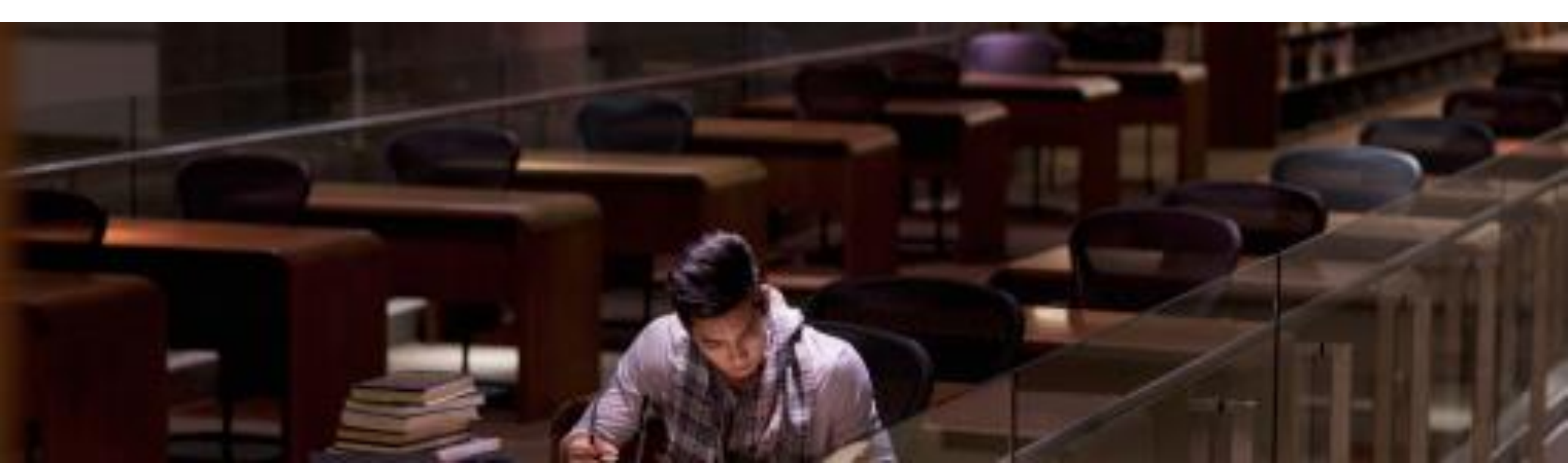

#### **04 Lessons Learned**

- There is so much more than it meets the eye or first description...
- Sender vs. Recipient an ongoing challenge requiring continuous improvements
- Detailed test scripts remain key success factor reused service material
- Consider Feedback Loops
- Stay on top of new features and functionalities
- Establish business advisory and support function

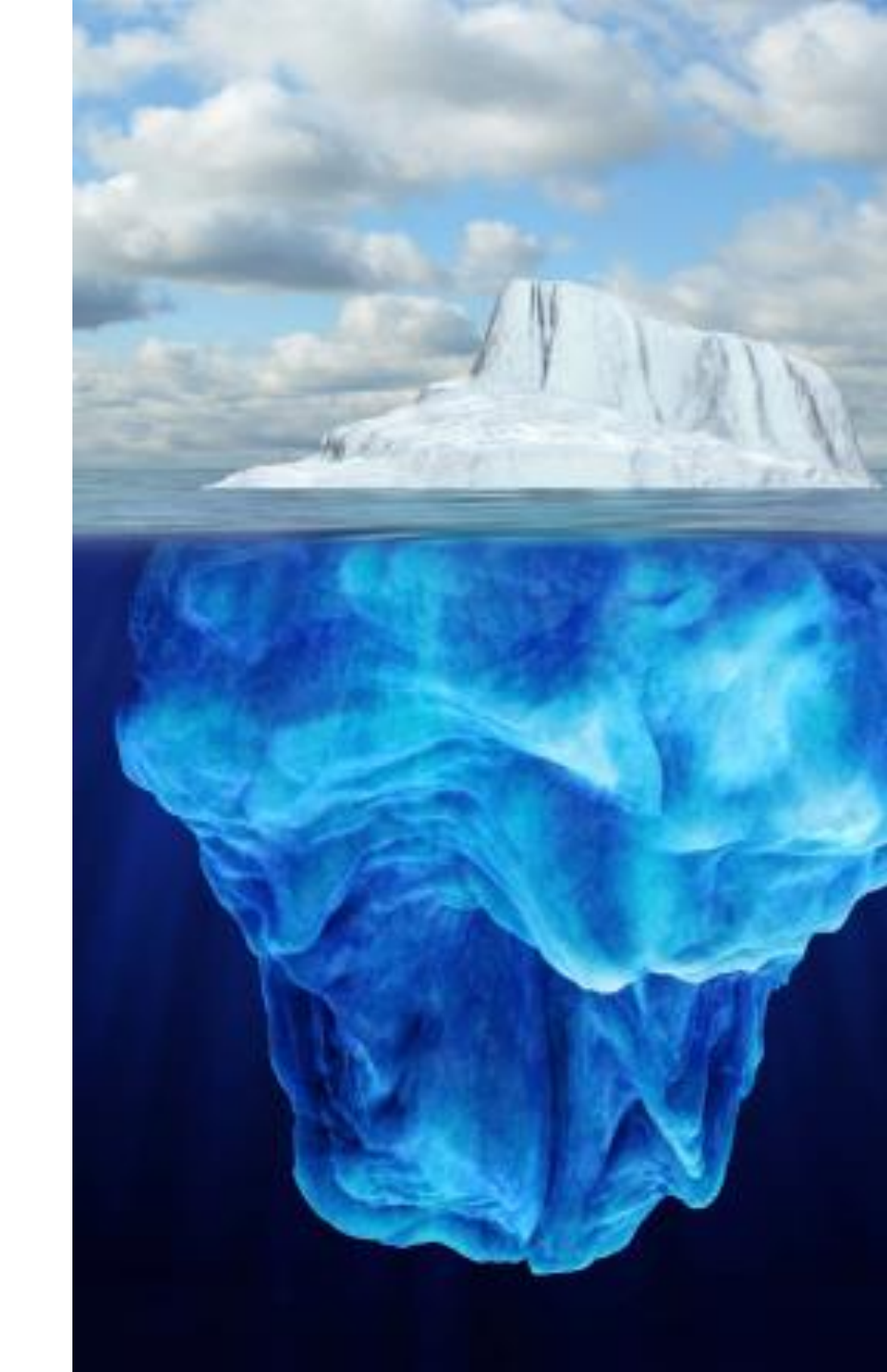

## Wrap-Up

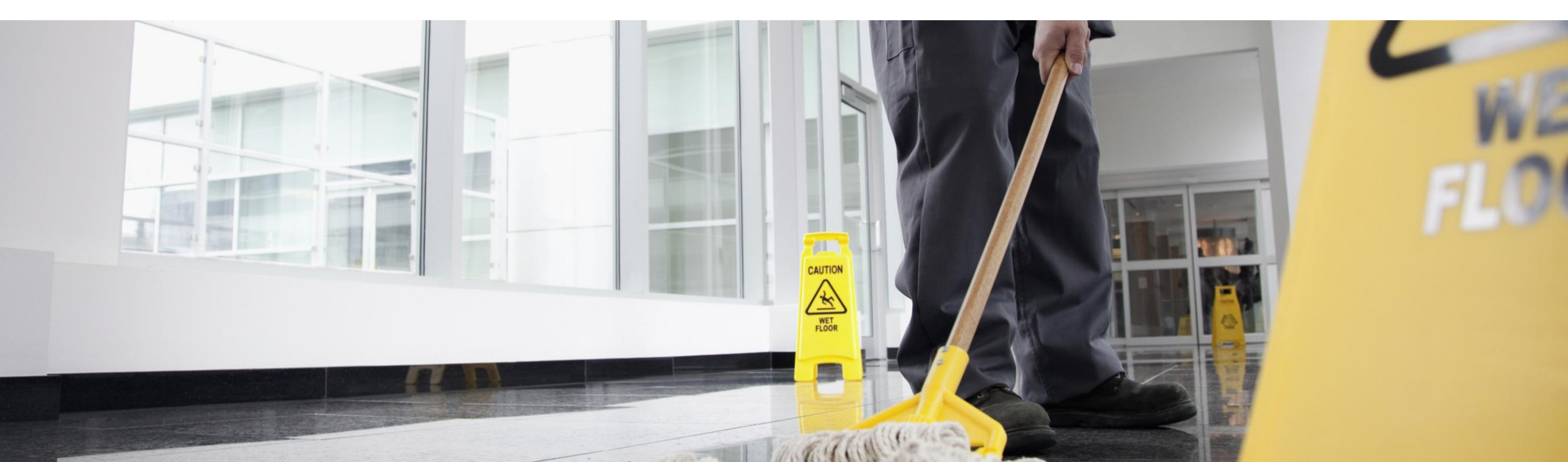

#### Project Introduction -Regulatory Intelligence\*

#### **Project Scope**

Research Project within SAP that investigates if Artificial Intelligence can be applied to compliance standards and (later) internal policy documents.

The goal of the project is to research and invent algorithms that identify, extract and analyze control information in standards and policies upon changes for further use in an internal controls management solution (like SAP Process Control).

With that the project team wants to support compliance specialists and alleviate the current cumbersome, time-intense and error-prone process of required manual reviews whenever relevant standards (or policies) are updated.

#### How can I contribute?

The SAP project team (that consists of Data Scientists and GRC Experts) is constantly looking for feedback from compliance specialists that are dealing with standards and policy updates on a regular basis. Feedback may include relevance of research results of daily, expectations and usability of the solution.

#### What is in for me?

Given the experimental nature of the research project there is currently no intend or decision made on productization. However, if you are a compliance specialist with an interest in technology, this is your chance to learn how AI can be applied in your area of expertise.

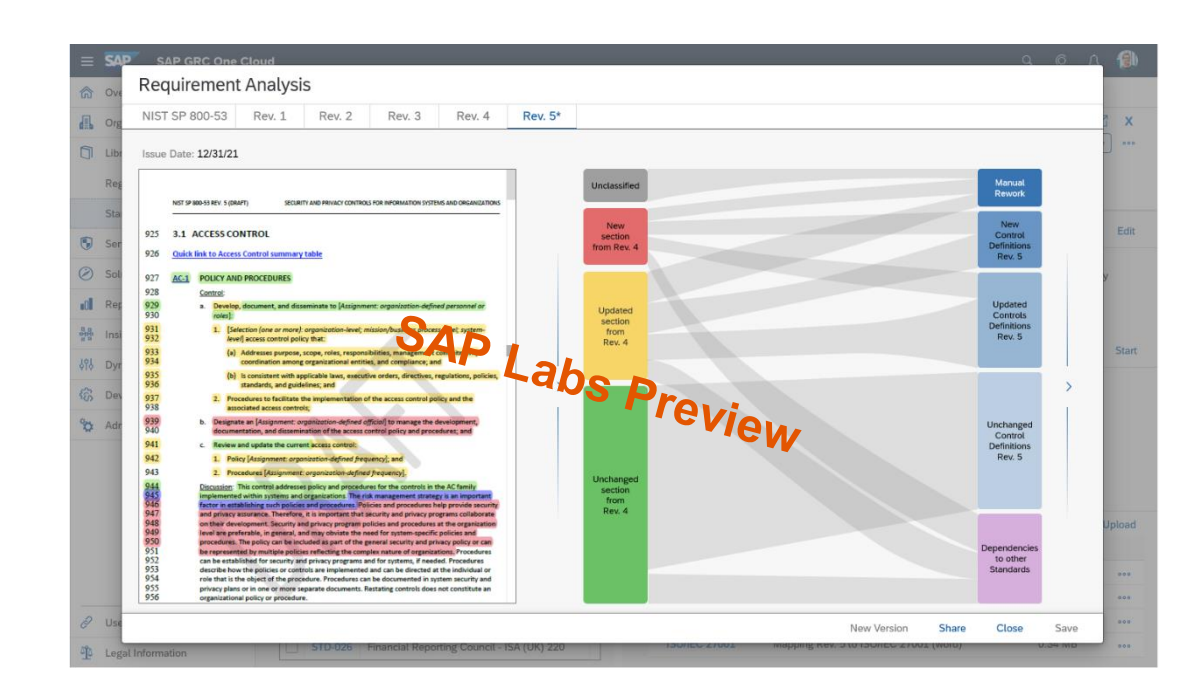

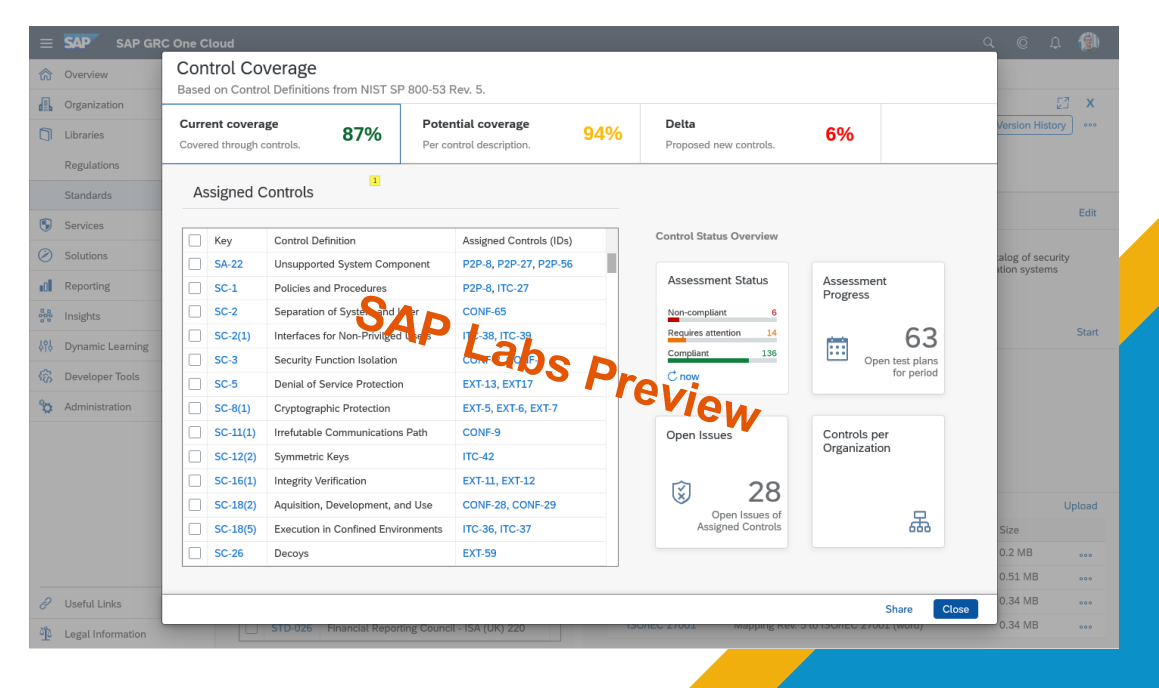

#### Where to find more information

#### GRC on sap.com

- Governance, Risk, and Compliance (GRC) Solutions: <u>https://www.sap.com/products/financial-management/grc.html</u>
- What is GRC: https://www.sap.com/insights/what-is-grc.html

**General help with SAP Governance Risk and Compliance** 

- Help Portal: https://help.sap.com/docs/> Then search for the product you need
- SAP Process Control: <u>https://help.sap.com/docs/SAP\_PROCESS\_CONTROL</u>
- SAP Risk Management: <u>https://help.sap.com/docs/SAP\_RISK\_MANAGEMENT</u>

Governance, Risk, Compliance (GRC), and Cybersecurity Blogs and our Community

- GRC blogs: <u>https://blogs.sap.com/tags/237150e2-6555-4a16-b49e-e93dbf1891da/</u>
- SAP GRC Community: <u>https://community.sap.com/topics/grc</u>

#### Key points to take home

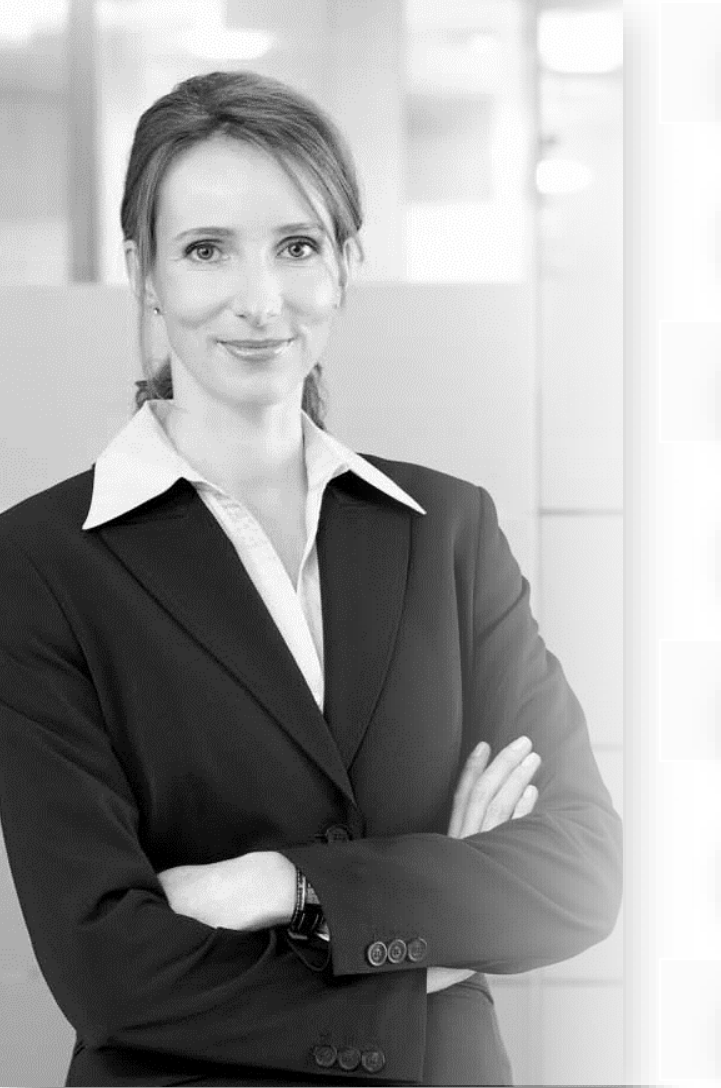

Sm

Smart process design is crucial

Think BIG, but start small

Stick to the standard

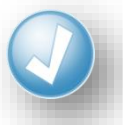

Check out what's really in GRC

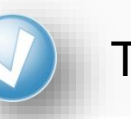

Training, enablement and feedback are key

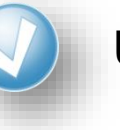

User support is ongoing

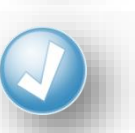

Look into automation potential

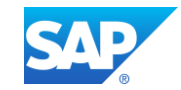

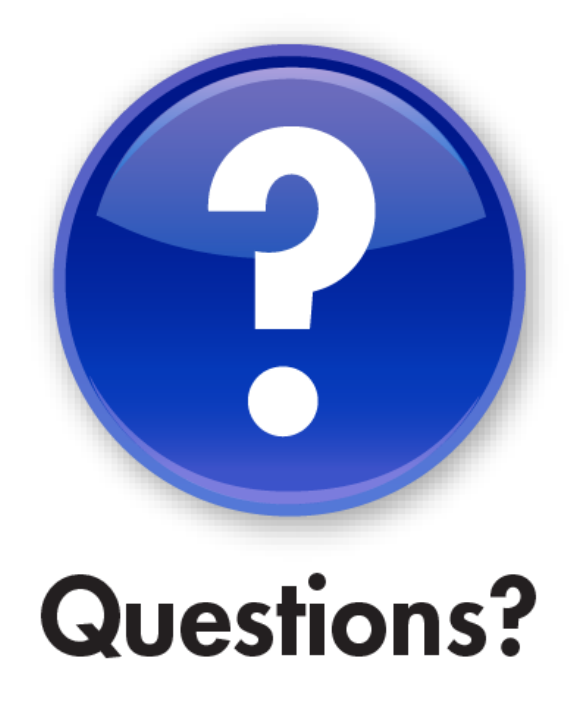

## Thank you.

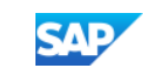

Marie-Luise Wagener-Kirchner Vice President Product Management Finance and Risk – GRC Solutions T +496227777679 M +4915153858976 marie-luise.wagener-kirchner@sap.com

SAP SE Dietmar-Hopp-Allee 16, 69190 Walldorf, Deutschland

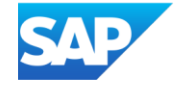

## SAPinsider

#### SAPinsider.org

PO Box 982Hampstead, NH 03841 Copyright © 2023 Wellesley Information Services. All rights reserved.

SAP and other SAP products and services mentioned herein as well as their respective logos are trademarks or registered trademarks of SAP SE (or an SAP affiliate company) in Germany and other countries. All other product and service names mentioned are the trademarks of their respective companies. Wellesley Information Services is neither owned nor controlled by SAP SE. SAPinsider comprises the largest and fastest growing SAP membership group worldwide, with more than 600,000 members across 205 countries.